# AngleCam 使用說明

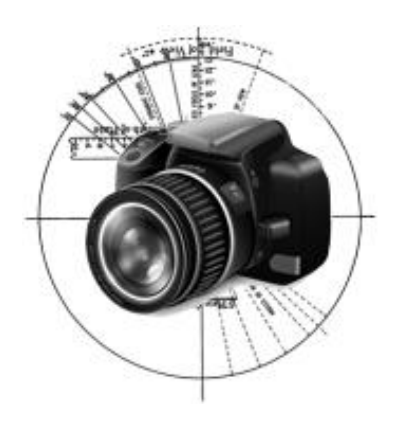

| 簡易使用     | 三步驟    | 2  |
|----------|--------|----|
| AngleCar | m 使用說明 | 3  |
| (1)      | 功能介紹   | 3  |
| (2)      | 照片儲存   | 25 |
| (3)      | 常見問題   | 29 |
| (4)      | 產品適用人員 |    |
| (5)      | 其他     |    |

## 簡易使用三步驟

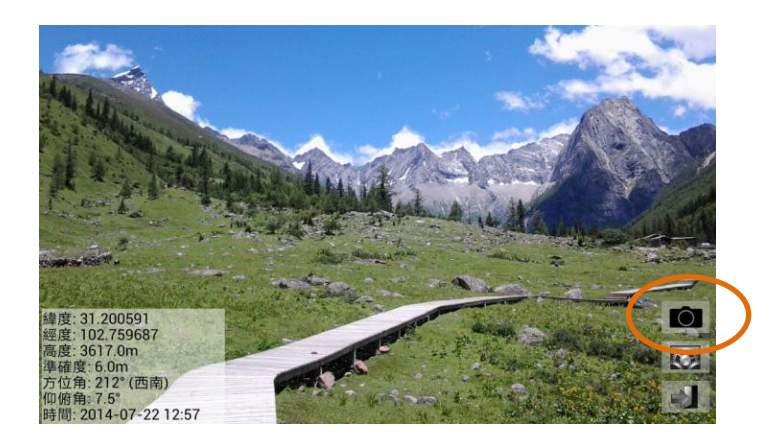

 (1) 開啟 AngleCam,選好要 拍攝的景物後,按下
 ○
 ○

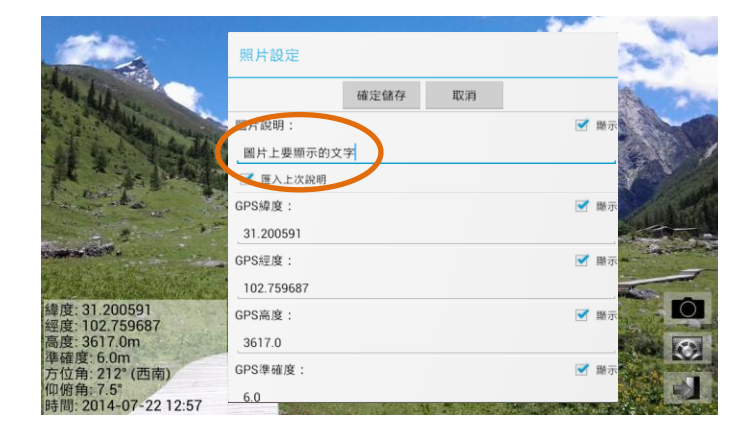

(2) 輸入要圖片上顯示的文字說明。

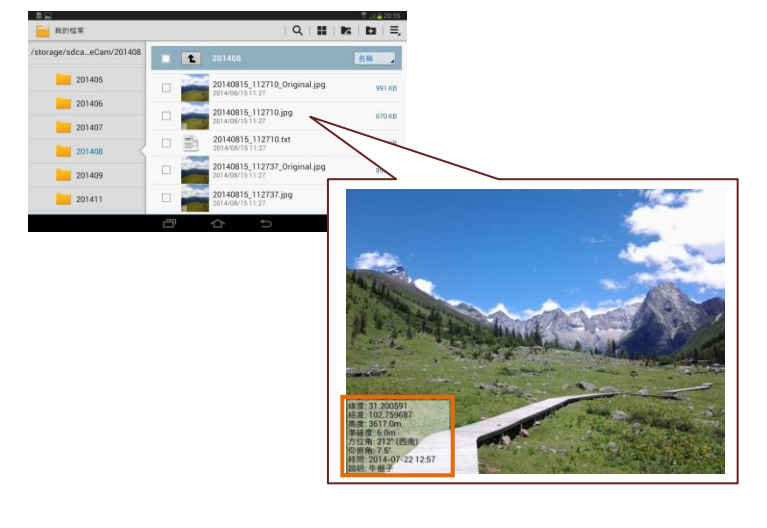

(3) 含註解的圖片自動儲存於 行動裝置預設儲存空間下 的/DCIM/AngleCam/目錄 中。

## AngleCam 使用說明

AngleCam 為一款結合 GPS 位置資訊(包含緯度、經度、高度、準確度)、 方位角度與仰俯角度的專業相機。除了可紀錄以上資訊外, AngleCam 並可加 入現在時間與使用者想要加入的說明訊息,將所有資料結合後,一起儲存於相 片中。

(1)功能介紹

如同一般照相機的程式,開啟軟體後會進入相機預覽的畫面。螢幕上方 中間會顯示方位角資訊,左(右)方中間會顯示仰俯角與(水平)偏移角資訊,左 下方則顯示 GPS 資訊、方位角、仰俯角與時間等;螢幕右下方有五個按鈕, 由上至下依序為「照相」、「閃光燈切換」、「鏡頭切換」、「設定」與「離開」 五種功能,詳細功能說明如下:

(A) 〇照相

按下照相按鈕後,程式會要求您輸入說明,當您輸入完說明並按下 「儲存」後,相片才會被儲存。此畫面分為一般、完整與快速三種模式, 您可於「設定」下的「預覽設定」中設定(後面介紹)。

(B1) 5 閃光燈切換

提供閃光燈模式切換的功能,若無閃光燈,則不會顯示此圖示。

(B2) 8鏡頭切換

提供相機鏡頭切換的功能,若您使用的行動裝置只有一個相機鏡頭, 則不會顯示此圖示。

(C1) ◎設定

| 設定                                                       |
|----------------------------------------------------------|
| □ 相片設定<br>□ 設定相片上要顯示之內容。                                 |
| (儲存設定)<br>設定除了加字圖檔外,額外要儲存的檔案格式。                          |
| <b>ご相機設定</b><br>相機相關屬性之設定。                               |
| <b>方向設定</b><br>設定螢幕與照片的方向。                               |
| 3 格式 (單位)<br>圖 公制、英制。                                    |
| <ul> <li>2 格式 (GPS座標)</li> <li>3 度進位、分進位、砂進位。</li> </ul> |
| 3 格式(日期/時間)<br>圖 日期與時間之格式設定。                             |
| 陽閉                                                       |

此部分主要是針對照相的細節進行設定,可分為相片設定、預覽設 定、相機設定、儲存設定、文字設定與方向設定;另外,對於顯示的格 式,則可進行格式設定;最後,則是針對感測器與螢幕顯示等進行進階 設定,分別說明如下:

(i) 相片設定

在相片設定的單元中,您可設定儲存的照片上,所要出現的訊息, 這些訊息包含文字說明、GPS 資訊、方位角、仰俯角與時間等資訊, 這些資訊均可以設定為「顯示」或者「不顯示」,詳細說明如下:

■ 顯示圖片說明:是否在照片中顯示圖片說明資訊。

- 顯示 GPS 緯度:是否在照片中顯示 GPS 緯度資訊。
- 顯示 GPS 經度:是否在照片中顯示 GPS 經度資訊。
- 顯示 GPS 高度:是否在照片中顯示 GPS 高度資訊。
- 顯示 GPS 準確度:是否在照片中顯示 GPS 準確度資訊。
- 顧示方位角:是否在照片中顯示照相時所朝向的方位角度資訊, 格式可於「格式(方位角)」中進行設定。
- 顧示仰俯角:是否在照片中顯示照相時上下之仰俯角度與左右偏 移角度等資訊,格式可於「格式(仰俯角)」中進行設定。

- 顧示時間:是否在照片中顯示日期與時間等資訊,格式可於「格式(日期/時間)」中進行設定。
- 顧示中心點:是否在照片的正中央,顯示一中心點。此功能通常 用於對角度有特殊要求的使用者,經由此功能,可以讓使用者瞭 解「照片拍攝地點(行動裝置位置)」與「照片中的目標物體」兩 者間的角度關係。

預設值為「不顯示」中心點,若要顯示,可選擇「0.25x(小)」至 「5.0x(大)」的區間,來調整中心點的大小。此外,若您不喜歡 我們的中心點,您可以自行設計一正方形的 PNG 圖檔,並將其放 在目前的儲存目錄下,檔名取為 center.png,例如路徑 /DCIM/AngleCam/center.png。至於 PNG 圖檔的解析度大小,建議 為「照片大小的像素」\*「0.025」\*「中心點倍率」,例如照片為 4000x3000像素,中心點為「5.0x(大)」,則圖檔建議為 4000\*0.025\*5=500,也就是 500x500像素的 PNG 圖檔大小。太小 的圖檔,將造成影像模糊,過大的圖檔,不但會使儲存的速度變 慢,甚至於有可能因記憶體不足導致當機。

相片大小:由此設定照片的大小解析度(像素),預設值一般為 2048x1536,對於較舊的行動裝置,預設值為1024x768。 設定時,若後方有顯示「(不建議使用)」,代表此圖片太小,或者 圖片太大,已超過行動裝置分配給應用程式的記憶體大小,有可 能導致應用程式中斷,因此不建議使用。

請注意,此軟體中的照片需經由後置處理,若您按下照相並儲存 後,會發生圖片不完整或軟體當掉的情況,代表您行動裝置所能 分配的記憶體較不足,請降低照片的解析度,以避免程式錯誤。

(ii) 預覽設定

設定您按下照相按鈕時所要出現的預覽畫面,有一般、完整與快速三種模式。

一般模式:僅可設定圖片中的說明欄位,說明預設顯示上一次留下的說明。另外,在「近期的說明」中,包含 Google 提供的地址 資訊(需要有抓到 GPS 座標位置的情況下)與最後的 10 筆說明,提 供您快速的選取使用。

請注意,在「相片設定」中的「顯示圖片說明」需要被選取,否則將無法設定「圖片說明」。

完整模式:顯示完整的輸入模式,您可在此設定哪些資料要顯示 出來,亦可更改其內容,適用於進階使用者。

| 照片設定       |      |    |      |  |  |  |
|------------|------|----|------|--|--|--|
|            | 確定儲存 | 取消 |      |  |  |  |
| 圖片說明:      |      |    | ☑ 顯示 |  |  |  |
| 圖片上要顯示的文字  |      |    |      |  |  |  |
| 🗹 匯入上次說明   |      |    |      |  |  |  |
| GPS緯度:     |      |    | 🗹 顯示 |  |  |  |
| 31.200591  |      |    |      |  |  |  |
| GPS經度:     |      |    | ☑ 顯示 |  |  |  |
| 102.759687 |      |    |      |  |  |  |
| GPS高度:     |      |    | 🗹 顯示 |  |  |  |
| 3617.0     |      |    | ,    |  |  |  |
| GPS準確度:    |      |    | ☑ 顯示 |  |  |  |
| 6.0        |      |    |      |  |  |  |

若您有選取「匯入上次說明」,則於下次照相時,會自動代入上一次輸入的說明,節省您重複輸入的時間。

儲存的檔案會在圖片的左下方顯示您希望顯示出來的資訊,若不希望顯示該資訊,可在對話方塊出現時,將該項目「顯示」的選項取消選取,該資訊即不會被顯示出來。同時,在對話方塊出現時,您可以修改所有要存入的資訊,欄位長度不拘,但建議您儲存資訊的欄位不要太長,以免影響相片的美觀。

- 快速模式:選擇此模式,拍照後將不會再跳出預覽對話方塊,可 加快照相的速度。同時,因為略過了對話方塊,使用者需要在本 設定中,先完成設定「圖片說明」,如此,圖片說明才會被儲存於 圖片中。
- 圖片說明:可於此輸入圖片說明,一般用於選擇「快速模式」,無 法輸入說明的使用者。

(iii) 相機設定

相機相關屬性之設定。

- 鏡頭:設定使用後鏡頭、前鏡頭或第三鏡頭等相機編號。
- 相片大小(功能同相片設定中的相片大小):由此設定照片的大小 解析度(像素),預設值一般為 2048x1536,對於較舊的行動裝置, 預設值為 1024x768。

設定時,若後方有顯示「(不建議使用)」,代表此圖片太小,或者圖片太大,已超過行動裝置分配給應用程式的記憶體大小,有可能導致應用程式中斷,因此不建議使用。

請注意,此軟體中的照片需經由後置處理,若您按下照相並儲存 後,會發生圖片不完整或軟體當掉的情況,代表您行動裝置所能 分配的記憶體較不足,請降低照片的解析度,以避免程式錯誤。

- 閃光燈:由此設定是否使用閃光燈。若該相機無閃光燈,則無法 設定此值;另外,若此設定值為「開啟」、「防红眼」或「持續亮 燈(耗電)」(非「關閉」或「自動」)時,當相機關閉後,此設定將 被更改為「關閉」。
- 照相聲:設定是否有照相聲。若您希望照相時不要發出聲音,可

取消選擇「是否有照相聲」,如此,即可無聲照相。

請注意,部分行動裝置,可能因原廠設定,以致於無法關閉照相 声。

(iv) 儲存設定

在此可更改要儲存的目錄,以及設定除了加字圖檔外,額外要儲存的檔案格式。

檔案儲存目錄:預設的儲存目錄為/DCIM/AngleCam/,若您想要 儲存於其他目錄,可於此更改。

請注意,若您的 SD 卡是以可攜式的方式掛載,則我們不建議您 將照片存放於 SD 卡中。因為 Android 系統僅提供 APP 將照片存 放於 SD 卡下的指定路徑,而當您移除我們的 APP 時,該路徑下 的所有資料將會被 Android 系統刪除,您需要在移除 APP 前將照 片移至其他目錄,否則照片將會遺失。

- 儲存原始檔案:是否額外儲存沒有說明的原始照片。若此選項被 選取,在儲存目錄下,將增加一個檔名為\*\_Original.jpg 結尾的檔 案(例如 20140101\_180003\_Original.jpg)。
- 儲存文字說明檔案(每張照片):是否額外儲存一文字說明檔,該

文字檔案內將包含「圖片說明」、「GPS」、「方位角」、「仰俯角」 與「時間」等資訊。若此選項被選取,在儲存目錄下,將增加一 個檔名為\*.txt 結尾的檔案(例如 20140101\_180003.txt)。

- 儲存文字說明檔案(每日一檔):與上一功能相同,唯一的不同為 每日的照片只存一個說明檔,以避免文字說明檔案過多的問題。 若此選項被選取,在儲存目錄下,將增加一個檔名為\*.txt 結尾的 檔案(例如 20140101.txt)。
- 儲存文字說明檔案(每月一檔):與上一功能相同,唯一的不同為 每月的照片只存一個說明檔,以避免文字說明檔案過多的問題。 若此選項被選取,在儲存目錄下,將增加一個檔名為\*.txt 結尾的 檔案(例如 201401.txt)。
- 儲存 CSV 檔案(每張照片):是否額外儲存一 CSV 檔,資訊類似上面的文字檔案。若此選項被選取,在儲存目錄下,將增加一個檔 名為\*.csv 結尾的檔案(例如 20140101\_180003.csv)。
- 儲存 CSV 檔案(每日一檔):與上一功能相同,唯一的不同為每日 的照片只存一個說明檔。若此選項被選取,在儲存目錄下,將增 加一個檔名為\*.csv 結尾的檔案(例如 20140101.csv)。
- 儲存 CSV 檔案(每月一檔):與上一功能相同,唯一的不同為每月

的照片只存一個說明檔。若此選項被選取,在儲存目錄下,將增加一個檔名為\*.csv 結尾的檔案(例如 201401.csv)。

- 儲存 CSV 檔案(每張照片; 純量):以純量、數值的方式,額外儲存-CSV 檔。若此選項被選取,在儲存目錄下,將增加一個檔名為\*\_val.csv 結尾的檔案(例如 20140101\_180003\_val.csv)。
- 儲存 CSV 檔案(每日一檔; 純量):與上一功能相同,唯一的不同 為每日的照片只存一個說明檔。若此選項被選取,在儲存目錄下, 將增加一個檔名為\*\_val.csv 結尾的檔案(例如 20140101\_val.csv)。
- 儲存 CSV 檔案(每月一檔; 純量):與上一功能相同,唯一的不同 為每月的照片只存一個說明檔。若此選項被選取,在儲存目錄下, 將增加一個檔名為\* val.csv 結尾的檔案(例如 201401 val.csv)。

(v) 文字設定

文字相關屬性之設定。

- 文字顏色:設定文字的顏色,包含常用的色彩,共17種顏色。
- 文字可見度:0%代表不可見(完全透明),100%完全可見。
- 文字樣式:包含正常(一般)、粗體、斜體與粗斜體。部分樣式受 限於文字字型的限制,將無法呈現出應有的效果。

- 文字字型:包含 Android 行動裝置提供的基本字型,部分使用者 可能因行動裝置製造商未安裝預設字型,導致無法顯示該字型。 針對 Pro 付費版的進階使用者,我們另有提供匯入字型的功能, 但設定方式較複雜。您需要自行尋找一Android系統相容的字型, 然後放置於目前的儲存目錄下,檔名取為 font.otf 或 font.ttf,例如 路徑 /DCIM/AngleCam/font.otf。關於自訂字型,Google 於網站 https://www.google.com/get/noto/#serif-hant 有提供思源中文字體, 可供您使用。至於其他字體,可能會有部分不相容或完全不相容 的情況發生,使用者需自行斟酌使用。最後請注意,太大的字型 檔,可能會使儲存的速度變慢,甚至於有可能導致當機。
- 文字大小:預設為1倍(1X)大小,此大小會隨著照片解析度而自動縮放。若您覺得字體太大或太小時,可調整大小,最大可為預設的1.5倍大,最小則為0.5倍。
- 背景顏色:設定背景的顏色,包含常用的色彩,共17種顏色。
- 背景可見度:0%代表無背景(完全透明),100%完全可見(完全不透明)。
- 背景寬度:我們使用大部分行動裝置適合的寬度來做為預設的背景寬度,然而,部分行動裝置可能因預設字型的不同,會有背景

太寬或太窄的情況產生,此時,您可透過此設定,來調整背景的 寬度。預設為1倍(1X)寬,最大可為1.5倍寬,最小則為0.5倍窄。 基本上,除非有必要,否則不建議更動此設定。

- 背景高度:預設為自動判斷,若您有很多列說明要顯示,可設定 多列顯示,最多十列(Lite 免費版最多五列)。若您輸入的說明列數, 超過您所設定的列數時,多餘列數的說明,會集中於最後一列顯 示。例如您設定「三列說明」,而輸入了「五列說明」時,第四列 與第五列的說明,會於第三列末端顯示出來。
- 相機預覽的文字與背景:在此可設定相機預覽時,您在螢幕上想 看到的文字與背景的類型。「預設文字字型」為白底黑字;「照片 上使用的字型」會依您在上方的設定顯示字型;若都不想要顯示, 可選擇「隱藏文字與背景」,則文字會被隱藏起來,但此選項將不 偵測 GPS 訊號,有可能您在沒抓到 GPS 訊號的情況下,進行拍 照。
- (vi) 浮水印設定 [僅提供給 AngleCam Pro 付費版使用]

浮水印類型與格式的設定。浮水印類型分為「無浮水印」、「文字 浮水印」與「圖形浮水印」三種。若選擇「無浮水印」,則下方的設 定均無效;反之,則需要設定下方的「浮水印可見度」與「浮水印位 有浮水印的情況下,又可分為「文字浮水印」與「圖形浮水印」。 若選擇「文字浮水印」,則需要在下方設定「文字浮水印的文字內容」、 「文字浮水印的顏色」、「文字浮水印的樣式」、「文字浮水印的字型」、 與「文字浮水印的大小」等文字設定,然而,文字浮水印所能呈現的 效果有限,若無法满足使用者的需求時,您可以使用圖形浮水印來自 訂浮水印。

「圖形浮水印」的設定方式較複雜,您需要先自己設計一 PNG 圖檔,然後放置於目前的儲存目錄下,檔名取為 watermark.png,例如 路徑 /DCIM/AngleCam/watermark.png。至於 PNG 圖檔的解析度大小, 由使用者自己決定,系統會按照原比例,放於照片適當處。但請注意, 圖檔不建議太大,並應小於您的照片大小。照片需要經過後置處理, 太大的浮水印不但會使儲存的速度變慢,甚至於有可能因記憶體不足 導致當機。

以下針對浮水印設定的選項進行說明:

- 厚水印類型:有「無浮水印」、「文字浮水印」與「圖形浮水印」 三種類型。
- 浮水印可見度:針對「文字浮水印」與「圖形浮水印」進行設定,

有 10%~100%, 10%代表文字或圖形接近於透明, 100%則代表完 全可見(完全不透明)的效果。

浮水印位置:設定文字或圖形顯示的位置,包含「左上」、「中上」、「右上」、「左中」、「正中央」、「右中」、「左下」、「中下」、「右下」 共九種位置。

以下的選項,僅針對選擇「文字浮水印」時,需進行設定:

- 文字浮水印的文字內容:在此輸入要顯示的浮水印文字。
- 文字浮水印的顏色:設定文字浮水印的顏色,包含常用的色彩, 共17種顏色。
- 文字浮水印的樣式:包含正常(一般)、粗體、斜體與粗斜體。部 分樣式受限於文字字型的限制,將無法呈現出應有的效果。
- 文字浮水印的字型:包含 Android 行動裝置提供的基本字型,部 分使用者可能因行動裝置製造商未安裝預設字型,導致無法顯示 該字型。
- 文字浮水印的大小:此大小會隨著照片解析度而自動縮放。若您 覺得字體太大或太小時,可調整大小,最大可為 5.0 倍大,最小 則為 0.25 倍小。

螢幕方向與照片方向之設定。

- 方向:在此設定螢幕與照片的方向,設定為「自動」時,系統會 偵測您行動裝置現在的持有方向,以判斷出一個適合的照相方式, 然而,有可能傾斜角度過大(超過70度),導致不應被旋轉的狀態 被改變,因此,若您是有高度傾斜的需求,則請不要設定為自動。 另外,自動的優點為自動判斷方向,缺點則是因為需要不斷的偵 測行動裝置的方向,使用的效能會稍微差一點,若您的行動裝置 較舊,則不建議使用;「橫向 (Landscape)」(預設值)代表畫面與照 片固定為橫向;「直向 (Portrait)」代表畫面與照片固定為直向, 不管行動裝置怎麼旋轉,都不會改變。
- 登制旋轉照片:由於部分行動裝置未參考相機的旋轉係數,而是 參考自訂的照片 Exif 資訊,來決定照片是否要旋轉,因此,有可 能照出來的照片是有問題的(字的方向與相片的方向會差 90 度), 如果有此情況發生,請勾選此選項。相反的,若使用正常,請不 要勾選此選項,否則照片會被強制旋轉 90 度,原本正常的照片, 就變得不正常了。

請注意,螢幕上所看到的預覽畫面正常,並不代表照片的結果是

正常的,建議您正式使用前可以每個方向都轉一次,並照一張照 片出來,檢查一下儲存的照片是否正常。

協助其他使用者:由於部分行動裝置未參考相機的旋轉係數,因此,我們想蒐集此資訊,以協助與您相同行動裝置的使用者進行設定。若您有勾選此選項,我們會將您「強制旋轉照片」的設定值,傳送至我們的伺服器,在此請放心,我們不會藉此蒐集您其他的個人資訊。

(viii) 格式 (單位)

設定照片中所要顯示的單位格式。格式分為「公制 (m, km)」與「英制 (ft, mi)」兩種。

(ix) 格式 (GPS 座標)

設定照片中所要顯示的 GPS 座標格式。格式分為「度進位 (0.000000°)」、「分進位 (0°00.000')」與「秒進位 (0°00'00'')」三種, 其中的0代表 0~9 等數值。

(X) 格式 (方位角)

設定照片中顯示的方位角度資訊,格式包含「度數+方位」、「僅 度數」與「僅方位」三種格式。 (xi) 格式 (仰俯角)

設定照片中顯示的仰俯角度資訊,格式包含「仰俯角+左右偏移 角」、「僅仰俯角」與「僅偏移角」三種格式。

(xii) 格式 (日期/時間)

設定照片中顯示的日期與時間等資訊,格式包含「YYYY-MM-DD hh:mm:ss」、「MM-DD-YYYY hh:mm:ss」、「DD-MM-YYYY hh:mm:ss」、 「YYYY-MM-DD hh:mm」、「MM-DD-YYYY hh:mm」、 「DD-MM-YYYY hh:mm」、「hh:mm:ss」與「hh:mm」八種格式。其 中的「YYYY」代表年份、「MM」代表月份、「DD」代表月份中的日 期、「hh」代表 24 小時制下的小時、「mm」代表分鐘、「ss」則代表秒 數。

(xiii) 感測器角度修正

提供感測器硬體有問題的行動裝置,進行手動的角度校正用。(此為進階選項,一般使用者可忽略)

- 方位角:新的方位角為感應器方位角度加上此修正的角度。單位 為角度,最小為0度,最大為359度。
- 仰俯角:新的仰俯角為感應器仰俯角度加上此修正的角度。行動

裝置與地面呈現垂直,並水平直視前方時,若螢幕上的黃線偏高, 應輸入一正數值;反之,則應輸入一負數值,其中的數值大小, 視誤差的角度而定。數值單位為角度,最小為-90度,最大為 90 度。

- ●傾斜角:新的傾斜角為感應器傾斜角度加上此修正的角度。行動 裝置與地面呈現垂直,並水平直視前方時,若螢幕上的黃線呈現 左下右上,應輸入一正數值;反之,則應輸入一負數值,其中的 數值大小,視誤差的角度而定。數值單位為角度,最小為-90度, 最大為90度。
- 協助其他使用者:此選項會蒐集您的角度設定值至我們的伺服器, 但不會蒐集您的個人資訊。目的在於協助其他相同行動裝置的使 用者,設定此角度值。
- (xiv) 相機可視角度

精準的設定相機可視角度,有助於行動裝置傾斜時,「水平線」保持精準的水平位置。(此為進階選項,一般使用者可忽略)。

- 直向可視角度:直向可視角度為相機直向(Portrait)預覽時,上下 最大的可視角度。單位:度。
- 橫向可視角度:橫向可視角度為相機橫向(Landscape)預覽時,上

下最大的可視角度。單位:度。

您可以將行動裝置前傾或後傾,讓水平線置於螢幕的上緣或下緣, 並觀看水平線在遠方的物體上,是否均為相同的位置,以判斷設 定是否正確。

另外,請注意此設定僅影響相機預覽時的水平線位置。當行動裝置傾斜時,錯誤的數值會影響水平線位置之正確性,但不會影響 感測器擷取角度之正確性。

協助其他使用者:此選項會蒐集您的角度設定值至我們的伺服器, 但不會蒐集您的個人資訊。目的在於協助其他相同行動裝置的使 用者,設定此角度值。

(C2) 🚽 離開

離開此應用程式。

(D)基本資訊

基本資訊包含 GPS 資訊、方位角資訊、仰俯角資訊與時間資訊等。 細節說明如下:

■ GPS 資訊:顯示所在位置的 GPS 資訊,包含緯度、經度、高度與 準確度等資訊,可經由「設定」下的「格式 (單位)」與「格式 (GPS) 座標)」來指定顯示的格式。若未抓取到 GPS 訊號,會顯示「等待 GPS 訊號中」,若您忘了開啟 GPS 硬體,則會顯示「GPS 裝置未開啟」。

- 方位角:顯示目前鏡頭所朝向的方位角度,北方為0°,東方為90 °,南方為180°,西方為270°,依此類推。另外,可經由「設定」 下的「格式 (方位角)」來指定照片儲存時的格式。
- 仰俯角與傾斜角:顯示目前鏡頭的仰俯角度,亦即垂直(上下)的 角度,若朝向正前方(水平),角度為0°,若翻轉朝上為正值,反 之則為負值;另有一在括號中的數值為傾斜角,用以判斷您行動 裝置是否(左右)傾斜,基本上,傾斜角需儘量保持於0°,以達到 最佳之效果。另外,可經由「設定」下的「格式(仰俯角)」來指 定照片儲存時的格式。
- 時間:顯示目前的時間。另外,可經由「設定」下的「格式(日期/時間)」來指定照片儲存時的格式。

(E) 水平線

水平線的目的在於提醒使用者,照片是否保持水平狀態。若您發現 水平線的位置不正確,可經由「設定」下的「感測器角度修正」與「相 機可視角度」,來進行修正。 請注意:不準確的水平線僅會影像螢幕預覽時的水平標準,並不會影響 感測器所抓取之數值。

當水平線保持水平時,會呈現一黃色的細線,而傾斜超過 2°時,會 呈現一紅色的細線,以提醒您保持水平。

(F) 中心點

中央十字點可讓使用者明白照片的中心位於哪裡,對於角度有高 度要求者,可以將中心點瞄準於一目標物體上,以計算其仰俯角度。 另外,可經由「設定」中的「相片設定」下之「顯示中心點」,來指 定照片儲存時,是否要顯示中心點。

(G) 方位角

功能同「(D)基本資訊」中的方位角資訊。

(H) 仰俯角與傾斜角

功能同「(D)基本資訊」中的仰俯角與傾斜角資訊。上方的數值代 表仰俯角,下方的數值則代表傾斜角。

(I) 相簿縮圖

預覽剛剛照的照片縮圖,當點擊圖片按鈕時,會連結至您預設的 相簿圖庫中。 當相機鏡頭有提供手動對焦的功能時,您可以觸碰希望的對焦處, 來進行手動對焦(請注意,很多前視鏡頭,沒有提供此功能)。

此外,您亦可使用兩根手指滑出或滑進,來進行照片放大或縮小 (Zoom in/out)的調整。

## (2)照片儲存

照相後,相片會被儲存於行動裝置下的預設儲存空間,目錄名稱為/DCIM/AngleCam/,並依「年份+月份」建立一子目錄,照片即被儲存於該目錄下。

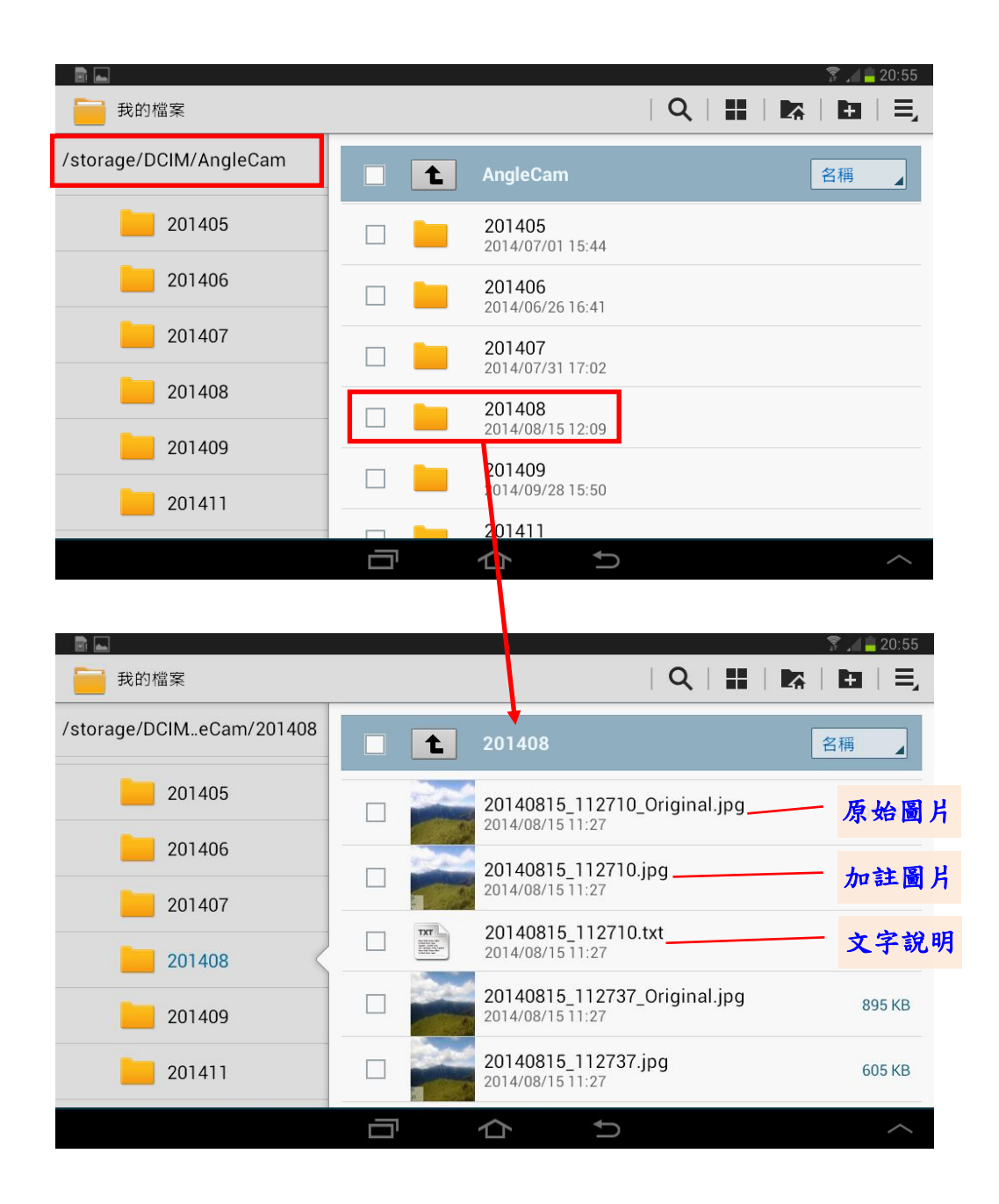

檔名的儲存規則,會以「日期+時間」作為檔名,並以 JPEG 格式進行儲存,檔案分為以下三種格式:

(A)加註解的圖片

儲存加註解的照片檔案,標準檔案結尾為[日期]\_[時間].jpg(例如 20140101\_180003.jpg)

(B)原始圖片(無註解的圖片)

儲存無註解的原始照片檔案,檔名結尾為[日期]\_[時間]\_Original.jpg (例如 20140101\_180003\_Original.jpg),

此項目選擇性功能,必須在「設定」下的「儲存設定」中,勾選「儲存原始檔案」,才會有此功能。

請注意,由於多儲存一張照片,所以照相後 I/O 儲存的時間會比較長。

(C)文字說明檔案

儲存註解的文字說明檔案,資料包含 GPS 資訊(經度、緯度、高度與 準確度)、角度資訊(方位角、仰俯角與偏移角)、時間與所寫的註解說明 等文字資訊,檔名結尾為[日期]\_[時間].txt (例如 20140101\_180003.txt)。

此項目選擇性功能,必須在「設定」下的「儲存設定」中,勾選「儲存文字說明檔案」,才會有此功能。

(D)CSV 檔案

以CSV格式儲存註解的文字說明檔案,資料包含GPS資訊(經度、緯度、高度與準確度)、角度資訊(方位角、仰俯角與偏移角)、時間與所寫的註解說明等文字資訊,檔名結尾為[日期]\_[時間].csv (例如20140101\_180003.csv)。

此項目選擇性功能,必須在「設定」下的「儲存設定」中,勾選「儲存 CSV 檔案」,才會有此功能。

(E)CSV 檔案; 純量

以純量、數值的 CSV 格式,儲存註解的文字說明檔案,資料包含 GPS 資訊(經度、緯度、高度與準確度)、角度資訊(方位角、仰俯角與偏移角)、 時間與所寫的註解說明等文字資訊,檔名結尾為[日期]\_[時間]\_val.csv (例 如 20140101\_180003\_val.csv)。

此項目選擇性功能,必須在「設定」下的「儲存設定」中,勾選「儲存 CSV 檔案 (\*\*\*\*; 純量)」,才會有此功能。

(F) Exif(可交換圖檔格式)資訊

我們試圖將所有資訊存入照片 Exif 的資訊中,然而,由於 Android 開發 API 的限制,若您想要擁有較完整的 Exif 資訊,您必須儲存「原始 圖片(無註解的圖片)」,這是由於 Exif 必須儲存於 JPEG 檔案格式下,而 「加註解的圖片」必須使用點陣圖 Bitmap 格式來進行處理,因此,若無 儲存原始圖片,則無法儲存 Exif 的原始資訊。Exif 儲存的資訊說明如下:

- (i) 有儲存原始圖片
  - 原始圖片:包含行動裝置型號資訊;鏡頭、快門、光圈等相機資
     訊;與原始 GPS 資訊。
  - 註解圖片:包含行動裝置型號資訊;鏡頭、快門、光圈等相機資訊;與自訂的 GPS 資訊(GPS 座標格式限用「度進位 (0.000000°)」, 否則可能僅有原始 GPS 資訊);方位角、仰俯角與偏移角資訊存 放於 UserComment Tag 標籤中(Code 37510)。
  - 文字說明檔:包含行動裝置型號資訊;鏡頭、快門、光圈等相機 資訊。

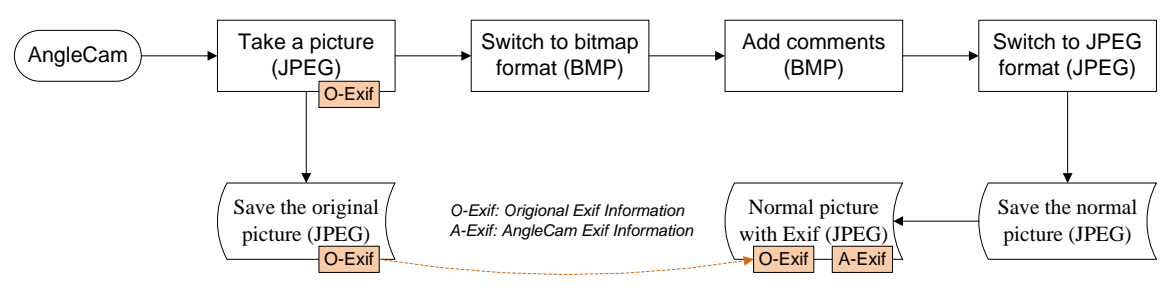

- (ii) 未儲存原始圖片
  - 註解圖片:包含行動裝置型號資訊;與自訂的 GPS 資訊(GPS 座 標格式限用「度進位 (0.000000°)」,否則可能僅有原始 GPS 資訊);
     方位角、仰俯角與偏移角資訊存放於 UserComment Tag 標籤中 (Code 37510)。
  - 文字說明檔:包含行動裝置型號資訊。

### (3) 常見問題

(A) 有時照相後,程式會當掉

由於照片需經過後製,因此,需要花費較大的記憶體空間,而一般 行動裝置分配給每一個 APP 軟體的記憶體有限制(較舊的裝置為 16MB, 較新的行動裝置則為 24MB、48MB 或更大),此時,若您欲儲存的照片 太大,就可能產生不可預期的狀況,導致應用程式中斷。因此,若有發 生此狀況時,建議您降低圖片大小(「設定」→「相片設定」→「相片大 小」),即可解決此問題。

另外,對於行動裝置較舊的使用者,可能因圖片太大而記憶體不足的情況下,導致圖片不完整,或者應用程式中斷的情況。

#### (B) 行動裝置靜止時,(左右)方位角會跳動、偏移或不正確

方位角是擷取行動裝置中電子羅盤的資訊,由於地球磁場混亂,以 致於電子羅盤會有些許誤差,此誤差可能造成所抓取出來的數值,會小 幅度的跳動,皆屬於正常情況。

若行動裝置的電子羅盤會劇烈的跳動,則代表電子羅盤有問題,建 議進行電子羅盤的校正;另外,若您使用的行動裝置,有方位角不準確 的問題(東西南北搞不清楚),則亦需要先進行電子羅盤的校正,此校正 方式依行動裝置而稍有不同,一般可以「拿著行動裝置在空中畫 8 字」, 若還是無效,建議您可上網搜尋「電子羅盤 校正」,以解決方位角之問題。

#### (C) 行動裝置 90° 垂直平放時,水平線無保持水平狀態

部分中低階行動裝置,在設計上有設計瑕疵,導致行動裝置中的硬 體(加速度計、陀螺儀等)位置有偏差,因此會有水平線(仰俯角與傾斜角 皆為 0°下)不水平的情況產生。由於這是硬體設計上的瑕疵,因此無法 透過硬體校正來解決。

目前,我們已有注意到這個問題。在未來的修正中,我們會加入一 較調的設定機制,以讓行動裝置有問題的使用者,可以透過手動調整, 來解決此問題。

#### (D) 應用程式開啟即當掉

我們已測試過幾十組行動裝置(包含智慧型手機或平板電腦),尚無遇 到此問題,若您不倖遇到了,我們深感遺憾,這有可能是您的行動裝置 太舊(Android 2.X 版本),或者是您的行動裝置特殊所導致。無論如何, 都歡迎您與我們聯繫 (derekrservice@gmail.com),我們會儘量設法為您 解決此問題。(必要時,可能需要請您協助測試,或商借您的行動裝置, 來測試一下)

### (4) 產品適用人員

在此,我們列出所有適合使用此應用程式的使用者,以讓您判斷是否適合安裝此軟體。

- 1. 追求畫面水平不歪斜的一般使用者;
- 2. 希望能在照片上加入註解的一般使用者;
- 希望能在照片上加入 GPS 資訊或其他仰俯角、方位角等資訊的一般 使用者;
- 需要測量(行動裝置)所在位置與遠方目標點間,相對之仰視(俯視)角度的專業人員;
- 需要測量(行動裝置)所在位置與遠方目標點間,相對之方位角度的專業人員。 (方位角度可能因為使用者行動裝置中電子羅盤的不同, 產生較大的誤差)

## (5) 其他

目前,我們的程式仍有許多不足的地方,我們仍有許多想法,待更多的時間來慢慢完成,在此之前,還請多包涵我們程式無法做到的地方。此外,若您有其他很好的想法,也歡迎告訴我們(derekrservice@gmail.com),以作為我們未來修正的參考。

若程式在使用上有問題(Bugs),亦歡迎您告訴我們,因為這有可能也是 其他人會遇到的問題,請通知我們,以讓我們將程式修正的更好。

若您有特殊的需求,也歡迎與我們聯繫,讓我們來研究一起合作的可行性。